# 臺北市立陽明高級中學 高三應屆畢業生下載學生學習歷程資料步驟說明

108 學年度以前的畢業生,因單一身分驗證(LDAP)已遭移除,如還需下載系統中個人 上傳的學習成果,請改用臨時帳號登入

步驟一:登入方式

連結至臺北市學生學習歷程檔案網頁 <u>https://e-portfolio.cooc.tp.edu.tw/</u> 點選右上方「登入」按鈕後,選擇「<mark>臨時帳號由此登入</mark>」

|                | 改府教育局 ざ古 唐羽度召過安振 系依撮化鉛田 宮道姿料 音旦回舞 管理區 登入                                      |
|----------------|-------------------------------------------------------------------------------|
|                | 請姓择立入方式<br>正正正意北麓課書<br>厳課書帳號(原臺北市SSO帳號)<br>歴時帳號由此登入<br>Else<br>Close<br>MORE▼ |
| June <b>24</b> | 高三應屆畢業生下載資 June 單一身分驗證登入服務 May 科技大學宗教學院及空   料步驟公告 17 暫停使用 17 大校系名稱建置完成        |
| May 09         | 大專院校申請營隊公告<br>帳號事宜                                                            |
|                | 認識學群                                                                          |
|                | 2大學 2技勝                                                                       |

## 步驟二:輸入帳號、密碼、驗證碼

帳號:預設為 413301\_學號(中間的<u>底線</u>請一定要加)

密碼:預設為身份證字號全部10碼(第一個英文字母要大寫)

### 臺北市學生學習歷程檔案系統

×

| 帳號:  | <mark>帳號輸入413301_學號</mark><br>413301_108XXXX |
|------|----------------------------------------------|
| 密碼:  | 密碼為身份證字號10碼<br>·······第一個英文字大寫               |
| 驗證碼: | 2XPH                                         |
|      | 22.1                                         |

🛄 管理區

登入後操作說明如下:

#### 1. 分享檔案下載:

- 步驟1. 點選分享檔案
- 步驟2. 選擇要自行上傳封面或使用系統預設封面
- 步驟3. 選擇要呈現那些檔案
- 步驟4. 點選預覽履歷檔案

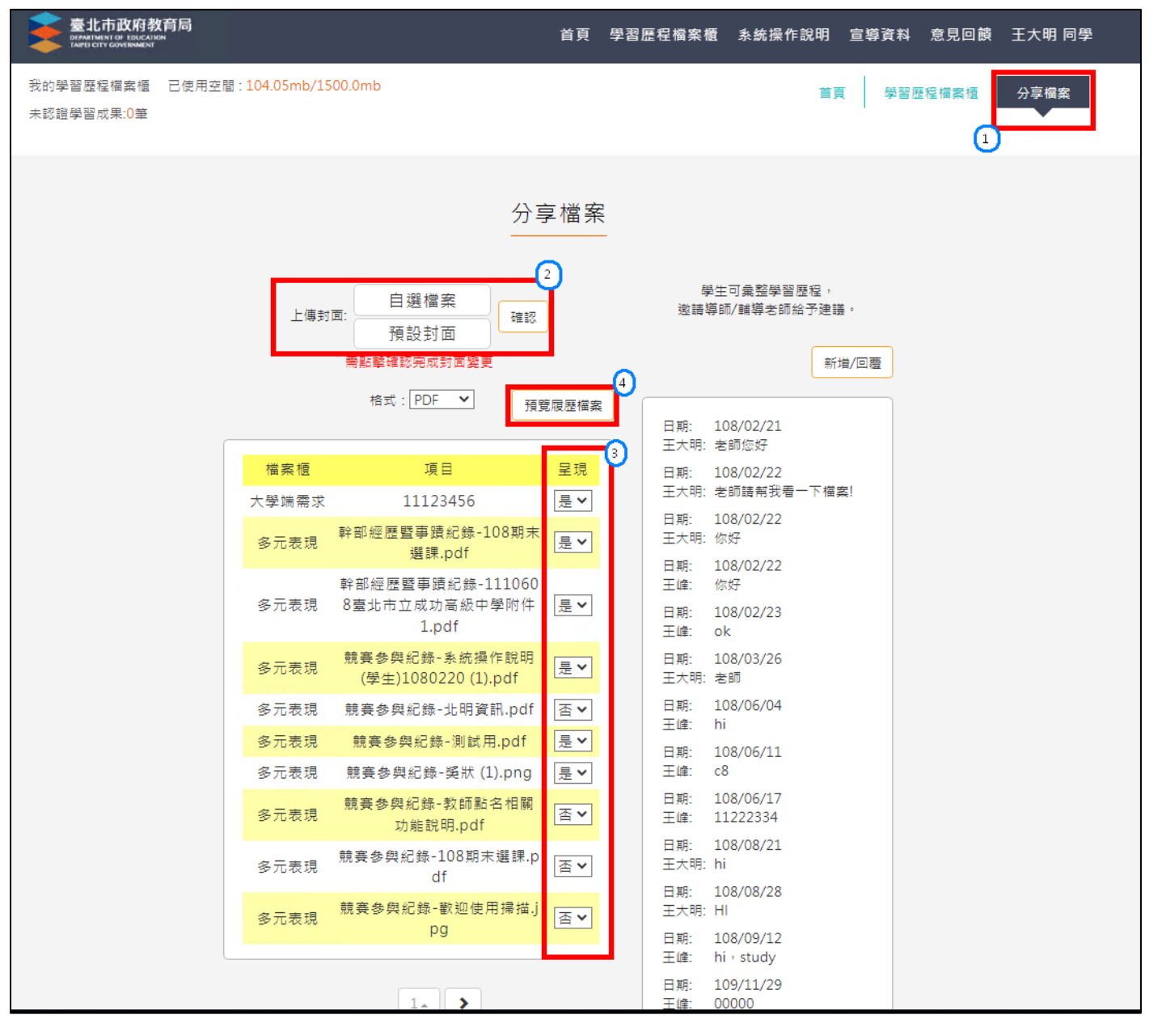

步驟5. 點選下載

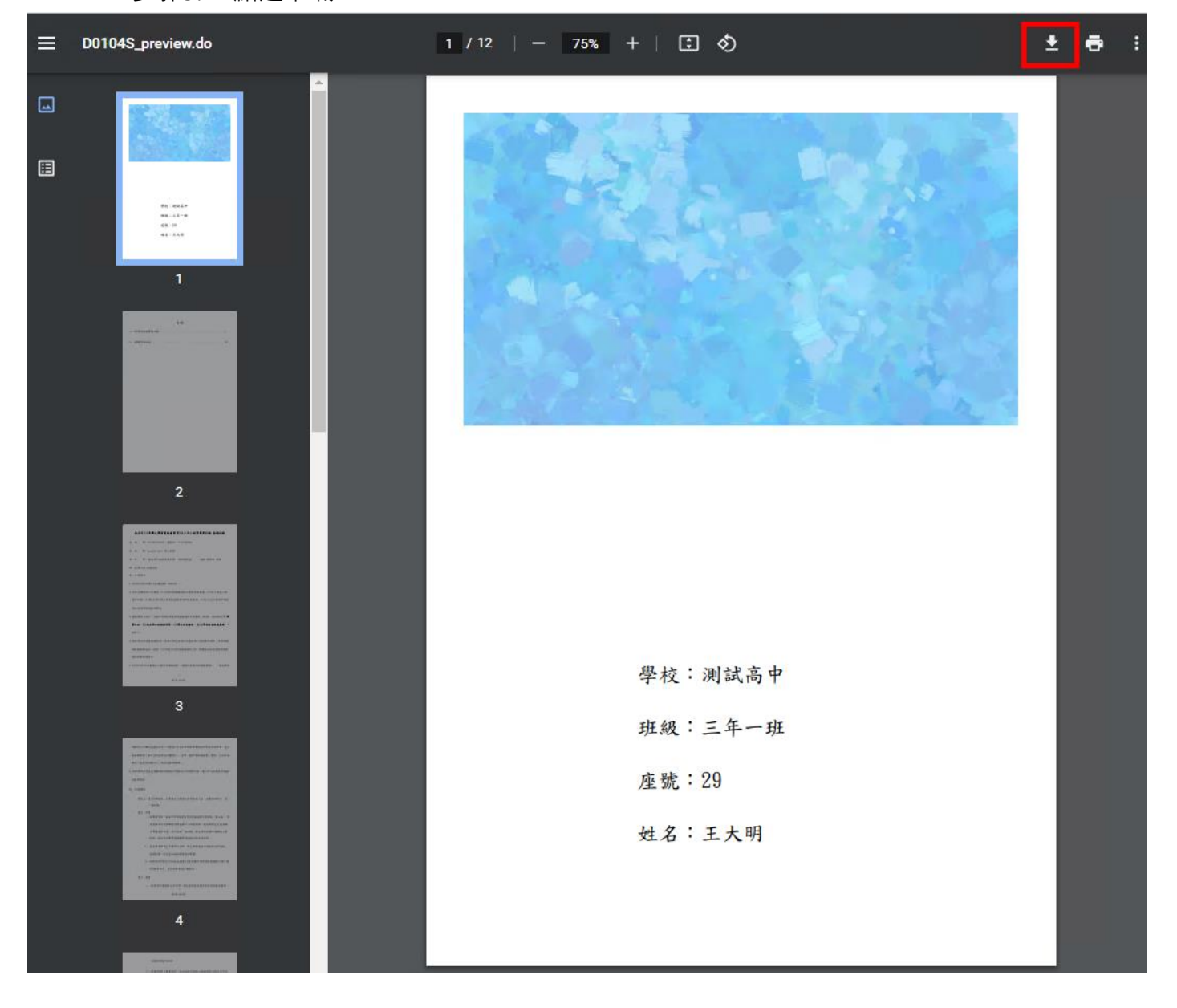